# Managing z/OS guests on z/VM with IBM Operations Manager for z/VM

# IBM

Version Date: September 2020

**Emily Hugenbruch** 

Senior Software Developer, z/VM

Walter Church IV

Staff Software Developer, z/VM

#### Special Notices

This document reflects the author's understanding of z/OS and Operations Manager for z/VM program products. This document is presented "As-Is" and IBM does not assume responsibility for the statements expressed herein. It reflects the opinions of the author, based on her experiences. If you have questions about the contents of this document, please contact the author.

#### Trademarks

The following are trademarks or registered trademarks of International Business Machines Corporation in the United States, other countries, or both.

IBM, the IBM logo, z Systems, z/VM, z/OS, Operations Manager.

A full list of U.S. trademarks owned by IBM may be found at http://www.ibm.com/legal/copytrade.shtml.

Microsoft, Windows, Windows NT, Internet Explorer, and the Windows logo are registered trademarks of Microsoft Corporation in the United States and/or other countries.

Intel and Pentium are registered trademarks and MMX, Pentium II Xeon and Pentium III Xeon are trademarks of Intel Corporation in the United States and/or other countries.

Other company, product and service names may be trademarks or service marks of others.

#### Special thanks to the following people who contributed information to this effort:

- Tracy Dean
- Alan Altmark
- Alan Kline

#### Problem statement:

Operations Manager is a systems management and automation tool used by many z/VM customers. One of its greatest advantages is the ability to monitor consoles and send commands to guests. While this works well with Linux and TPF guests, z/OS guests pose special challenges to Operations Manager, which relies on the Single Console Image Facility (SCIF). Most users know SCIF via the CP SET OBSERVER, SET SECUSER, and SEND commands.

This paper will describe how to configure z/OS such that the master console is viewable and usable by Operations Manager. It will further discuss the Operations Manager function that enables it to use the z/OS master console. Finally, there is a discussion of problems encountered and some suggested ways to use Operations Manager to control z/OS guests.

| PROBLEM STATEMENT:                                        | 3  |
|-----------------------------------------------------------|----|
| LINE MODE AND THE INTEGRATED CONSOLE                      | 5  |
| CONSOLE CONFIGURATION IN Z/OS                             | 6  |
| CONSOLE SETUP IN THE Z/VM GUEST                           | 11 |
| DYNAMIC CONSOLE ACTIVATION                                | 12 |
| CHECKING THE Z/VM DIRECTORY FOR CONSOLE DEFINITIONS       | 13 |
| SCIF – SINGLE CONSOLE IMAGE FACILITY                      | 14 |
| OPERATIONS MANAGER CONFIGURATION                          | 14 |
| TIPS AND TRICKS FOR Z/OS STARTUP WITH OPERATIONS MANAGER  | 18 |
| TIPS AND TRICKS FOR Z/OS SHUTDOWN WITH OPERATIONS MANAGER | 22 |
| SUMMARY                                                   | 24 |
| APPENDIX A: Z/OS GUEST STARTUP TROUBLESHOOTING            | 25 |
| APPENDIX B – MORE ON Z/OS CONSOLE DEFINITIONS             | 27 |
| APPENDIX C – MORE ABOUT CONSOLES                          | 28 |
| APPENDIX D – EXAMPLE SHUTZOS EXEC                         | 30 |

## Line Mode and The Integrated Console

The method to allow Operations Manager to be able to watch a z/OS guest's console is to have the guest go into line mode. For z/OS this can be done via the virtual integrated console, a simulation of the Operating System Messages task on the HMC.

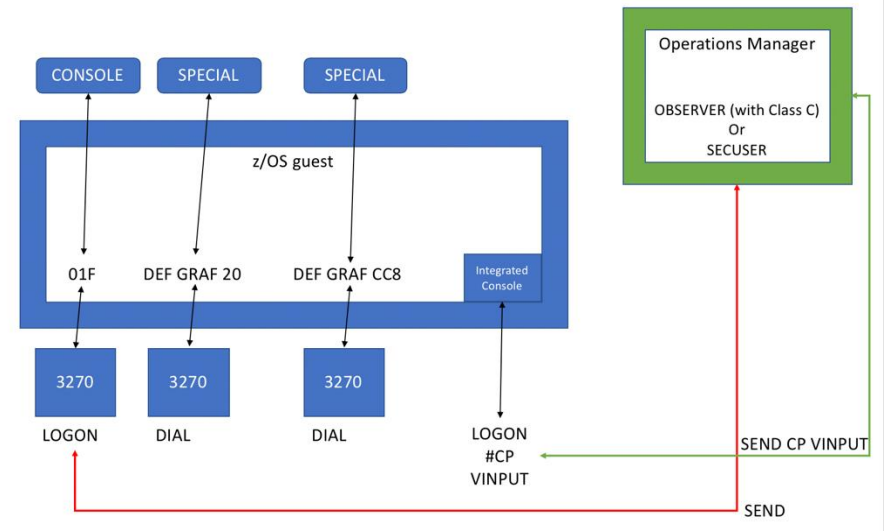

This picture shows how different consoles may be configured for a z/OS guest:

Figure 1 - Console Layout of a z/OS Guest and Operations Manager

As seen in the figure above, only commands sent with the CP VINPUT prefix will go to the integrated console where z/OS can receive them. The CP SEND command does not work because it can communicate only with a virtual 3215 console, which z/OS does not use or support.

## Console configuration in z/OS

First, log on to a z/OS guest that is already IPLed. If it has already IPLed successfully you should be able to go to the command line of a z/VM logon screen and DIAL into the z/OS guest, optionally with a console number, in order to get to the TSO login screen.

The below example shows dialing into the z/OS guest DCEIMGCA on z/VM system GDLPKVM6, specifying the console OCC8.

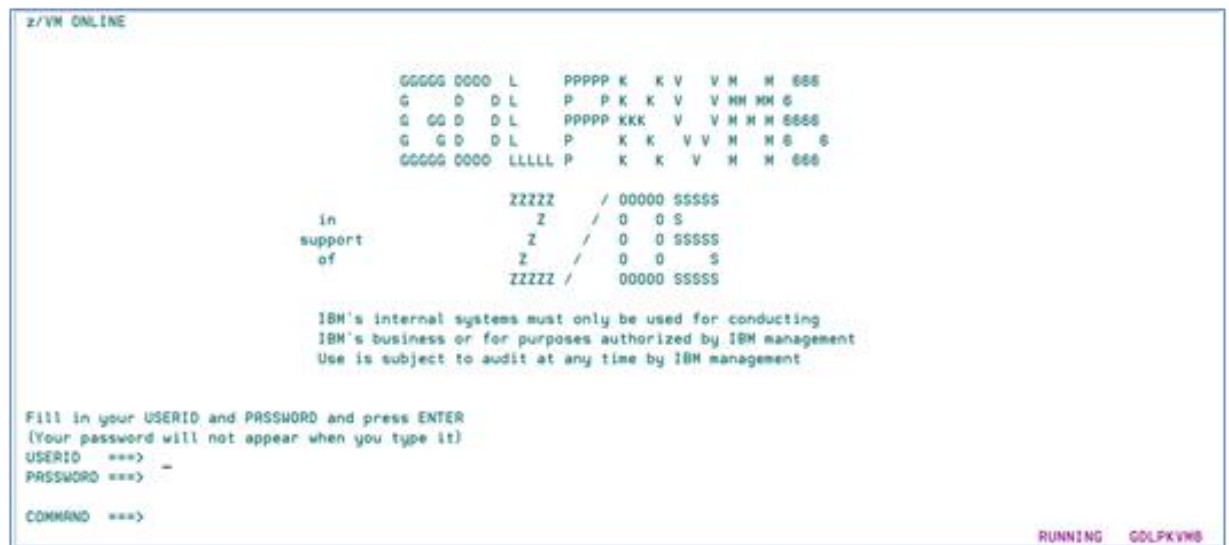

Screenshot 1 - z/VM Login Screen with Dial Command

This is the resultant TSO logo screen for this system. TSO logo screens may be customized, so your logo is likely different:

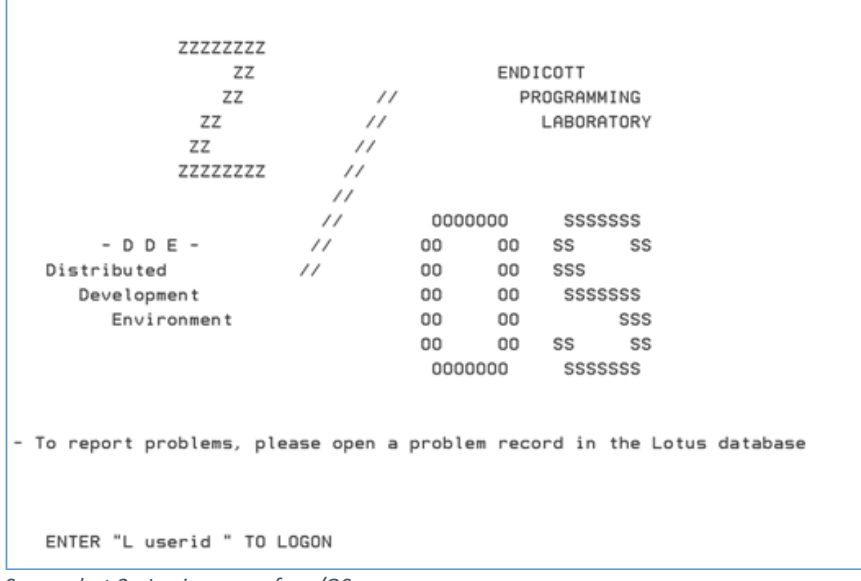

Screenshot 2 - Login screen for z/OS

If the guest is not configured to allow dialing in, or the console specified is not fully activated, you may see a message like this:

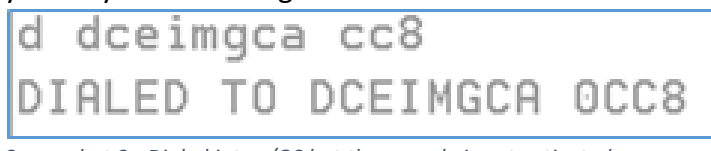

Screenshot 3 - Dialed into z/OS but the console is not activated

See <u>Appendix A</u> for some troubleshooting help on getting your z/OS guest running.

Once dialed in and logged on, you will need to configure the z/OS guest via ISPF and the PARMLIB files. In the following examples the suffix "CA" is used. A selection of pertinent files is shown below.

| File    | Edit     | Edit_Settings    | Menu     | Utilities          | Compilers  | Test    | Help             |
|---------|----------|------------------|----------|--------------------|------------|---------|------------------|
| VIEW    | DCE      | INGCA. PARMLIE   |          | CA) - 01.02        | 2          | Col     | umns 00001 00072 |
| *****   | ******   | ***********      | ******   | IN TOP OF D        | ata *****  | ******  | **************   |
| ==MSG>  | -Warnin  | ng- The UNDO o   | ommand   | is not avai        | lable unti | l you c | hange            |
| ==MSG>  |          | your edit        | profile  | using the          | command RE | COVERY  | ON.              |
| 000001  | COM= 'SE | ND ********      | ******   | *********          | ********   | ******  | ', OPERATOR=1'   |
| 000002  | COM= 'SE | ND '** DCEIN     | IGCA UNI | QUE COMMAND        | S - Z/OS R | 23+ **  | ', OPERATOR=1'   |
| 000003  | COM= 'SE | ND '*******      | ******   | *********          | ********   | ******  | , OPERATOR=1'    |
| 000004  | COM= 'SE | T MPF= (00, PX)  | *        |                    |            |         |                  |
| 000005  | COM= ' V | CN (MVSOMAST) ,  | OFFLINE  | )                  |            |         |                  |
| 000006  | COM= 'S  | JES2, S=WARM'    |          |                    |            |         |                  |
| 000007  | COM= 'S  | CSNET, , , (LIST | '=00) '  |                    |            |         |                  |
| 000008  | COM= 'CD | SET, SDUMP, MA   | XSPACE=  | 4000M <sup>*</sup> |            |         |                  |
| 000009  | COM= 'DO | NAME=SUINGCA     | .HIGHRIS | SK.D&YYMMDD        |            | JMP '   |                  |
| 000010  | COM= 'DO | ADD, SMS=HIGH    | IRSK '   |                    |            |         |                  |
| 000011  | COM= 'DO | ALLOC=ACTIVE     |          |                    |            |         |                  |
| *****   | ******   | ***********      | *******  | Bottom of          | Data ****  | ******  | *****            |
|         |          |                  |          |                    |            |         |                  |
|         |          |                  |          |                    |            |         |                  |
|         |          |                  |          |                    |            |         |                  |
| Command | d ===>   |                  |          |                    |            |         | Scroll ===> PAGE |
| F1=Hel  | p -      | F2=Split         | F3=Exit  | F4=Ex              | pand F5    | Rfind   | F6=Rchange       |
| E7=IIn  | · · · ·  | E8=Down          | EQ=Supp  | E10-L a            |            | Disk    | E12-01           |

Screenshot 4 - COMMNDCA PARMLIB file

The COMMNDxx file shows unique commands for the DCEIMGCA guest. Take note of the line

V CN (MVSOMAST), OFFLINE.

This says the MVSOMAST console will be offline when z/OS IPLs. You should make other consoles offline to avoid conflicts with the automation services Operations Manager provides. You can use Operations Manager for any tasks that you would normally log on to the master console to do.

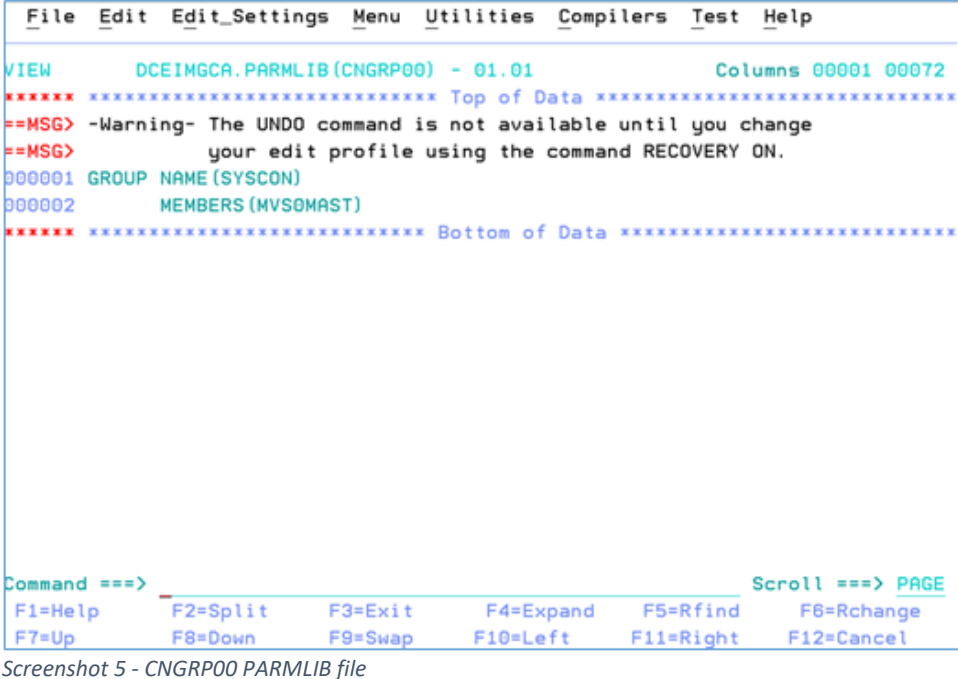

Screenshot 5 - CNGRP00 PARMLIB file

The CNGRPxx file defines console groups. MVS0MAST here is defined to be part of the SYSCON group, which is a user-defined name. More about console group definitions and how you might use them is available here:

https://www.ibm.com/support/knowledgecenter/en/SSLTBW 2.1.0/com.ibm.zos.v2r1.ieae200 /cngrp.htm. In this case, our CNGRP00 is the first one to receive synchronous messages. This corresponds to the INIT CNGRP(00) statement in the CONSOL00 file, shown below.

| 000120 | /**** |                       |                               | **********  |
|--------|-------|-----------------------|-------------------------------|-------------|
| 000121 | /**** | INITIALIZATION PARMET | ERS FOR ALL CONSOLES          | ****/       |
| 000122 | /**** |                       |                               | *********** |
| 000123 | INIT  | CMDDELIM(;)           | /* COMMAND DELIMITER          | ****/       |
| 000124 |       | MLIM (4000)           | /* MAX # OF BUFFERS FOR WTO   | ****/       |
| 000125 |       | LOGLIM (10000)        | /=                            | ****/       |
| 000126 |       | MONITOR (DSNAME)      | /* ADD DSNAME TO MOUNT MSGS   | ****/       |
| 000127 |       | MMS (NO)              | /* MESSAGE SERVICE NOT ACTIVE | ****/       |
| 000128 |       | PFK (00)              | /* PFK DEFINITIONS MEMBER SUF | FIX ****/   |
| 000129 |       | RLIM (50)             | /* MAX # OF BUFFERS FOR WTOR  | ****/       |
| 000130 |       | UEXIT (N)             | /* NO WTO EXIT                | ****/       |
| 000131 |       | CNGRP (80)            | /* CONSOLE GROUP FOR SYSCONS  | */          |
| 000132 | /**** |                       |                               | ****/       |
| 000133 | /**** |                       |                               | ****/       |

Screenshot 6 - INIT statement from the CONSOL00 PARMLIB file

| File    | Edit    | Edit_Settings   | Menu     | Utilities | Compi    | lers <u>T</u> est | t <u>H</u> elp |        |
|---------|---------|-----------------|----------|-----------|----------|-------------------|----------------|--------|
| VIEW    | DCE     | IMGCA.PARMLIB   | (CONSOLO | 0) - 01.0 | 3        | Co                | olumns 00001   | 00072  |
| 000016  | /****   |                 | DEFINED  | KCA8> AS  | FIRST    | ALTERNATE         | CONSOLE.       | ****/  |
| 000017  | /*****  | ************    | ******   | *******   | ******   | *******           | **********     | ****/  |
| 000018  | /****   |                 |          |           |          |                   |                | ****/  |
| 000019  | /****   |                 |          |           |          |                   |                | ****/  |
| 000020  | /*****  | ************    | ******   | *******   | ******   | ********          | ***********    | ****/  |
| 000021  | /**** ) | ASTER CONSOLE   | DEFINIT  | ION       |          |                   |                | ****/  |
| 000022  | /*****  | ************    | ******   | *******   | ******   | ********          | **********     | ****/  |
| 000023  | CONSOLE | E DEVNUM (SYSCO | NS)      | /×        | ADDRESS  | OF THIS (         | CONSOLE        | */     |
| 000024  |         | ALLOWCMD (Y)    |          | /×        | ALLOW CO | OMMANDS F         | ROM SYSCONS    | */     |
| 000025  |         | AUTH (MASTER)   |          | /*        | MASTER ( | AUTHORITY         |                | */     |
| 000026  |         | INTIDS (Y)      |          | /*        | RECEIVE  | MSGS FOR          | CONSOLE 0      | */     |
| 000027  |         | LEVEL (ALL)     |          | /*        | MESSAGE  | LEVEL             |                | */     |
| 000028  |         | MONITOR (JOBN   | AMES-T,S | ESS-T)    | /× 1     | MONITOR SE        | ELECTED EVEN   | TS ×/  |
| 000029  |         | NAME (SYSCONS)  | )        | /×        | CONSOLE  | NAME              |                | */     |
| 000030  |         | ROUTCODE (ALL)  | )        | /×        | MESSAGE  | ROUTING (         | CODES          | */     |
| 000031  |         | UNKNIDS (Y)     |          | /*        | RECEIVE  | MSGS FOR          | UNKNOWN CON    | IS ×/  |
| 000032  | /****   |                 |          |           |          |                   |                | ****/  |
| 000033  | /****   |                 |          |           |          |                   |                | ****/  |
| Command | i ===>  |                 |          |           |          |                   | Scroll ===     | > PAGE |
| F1=Hel  | р       | F2=Split        | F3=Exit  | F4=E      | xpand    | F5=Rfind          | d F6=Rch       | ange   |
| F7=Up   |         | F8=Down         | F9=Swap  | F10=L     | eft 👘    | F11=Right         | t F12=Can      | cel    |

Screenshot 7 - CONSOLOO PARMLIB file - SYSCONS

The CONSOLxx file defines the consoles. Here is a console definition. Note that the device number is SYSCONS, a reference to the integrated line mode console. This means that the console is not tied to any particular device.

| File    | Edit    | Edit_Settings  | Menu     | Utilities | 5 <u>C</u> ompil | lers   | Test  | Help  |        |       |
|---------|---------|----------------|----------|-----------|------------------|--------|-------|-------|--------|-------|
| VIEW    | DCE     | IMGCA.PARMLIB  | (CONSOLO | 0) - 01.0 | )3               |        | Col   | umns  | 00001  | 00072 |
| 000034  | /*****  | ***********    | ******   | *******   | ******           | *****  | ***** | ****  | *****  | ****/ |
| 000035  | /**** A | LTERNATE CONSC | DLE DEFI | NITIONS   |                  |        |       |       |        | ****/ |
| 000036  | /*****  | ***********    | ******   | *******   | ******           | *****  | ***** | ****  | *****  | ****/ |
| 000037  | CONSOLE | DEVNUM (CC8)   |          | /*        | ADDRESS          | OF TH  | IS CO | NSOLE |        | */    |
| 000038  |         | UNIT (3270-X)  |          | /*        | GENERIC          | DISPL  | AY DE | VICE  |        | */    |
| 000039  |         | NAME (MVSOMAST | r) (1    | /*        | CONSOLE          | NAME   |       |       |        | ×/    |
| 000040  |         | AUTH (ALL)     |          | /*        | MASTER P         | UTHOR  | ITY   |       |        | */    |
| 000041  |         | USE (FC)       |          | /*        | USE FULL         | . CAPA | BILIT | IES   |        | */    |
| 000042  |         | ROUTCODE (ALL) |          | /*        | MESSAGE          | ROUTI  | NG CO | DES   |        | */    |
| 000043  |         | LEVEL (ALL)    |          | /*        | MESSAGE          | LEVEL  |       |       |        | */    |
| 000044  |         | CON (N)        |          | /*        | CONVERSE         | ATIONA | L MOD | E     |        | */    |
| 000045  |         | DEL (RD)       |          | /*        | DELETE N         | 10DE   |       |       |        | */    |
| 000046  |         | RNUM (5)       |          | /*        | ROLL NUM         | IBER 0 | F LIN | ES    |        | */    |
| 000047  |         | RTME (1/2)     |          | /*        | ROLL TIM         | IE THR | ESHOL | D IN  | SEC.   | */    |
| 000048  |         | MFORM (J, T)   |          | /*        | MESSAGE          | FORMA  | т     |       |        | */    |
| 000049  |         | AREA (NONE)    |          | /*        | DISPLAY          | AREA   | NUMBE | R OF  | LINES  | */    |
| 000050  |         | PFKTAB (PFKTAB | 31)      | /*        | PFKEY DE         | FINIT  | ION T | ABLE  |        | */    |
| 000051  |         | MONITOR (JOBNA | AMES-T,S | ESS-T)    | /* N             | IONITO | R SEL | ECTED | EVEN1  | rs ∗/ |
| Command | i ===>  |                |          |           |                  |        | :     | Scrol | 1 ===> | PAGE  |
| F1=Hel  | р       | F2=Split F     | 3=Exit   | F4=E      | Expand           | F5=R   | find  | F     | 6=Rcha | ange  |
| F7=Up   |         | F8=Down F      | 9=Swap   | F10=L     | .eft             | F11=R  | ight  | F1    | 2=Cano | cel   |

Screenshot 8 - CONSOL00 PARMLIB file - CC8 definition

Here is the definition for MVSOMAST. This is defined at device address CC8, which is why this address was used on the DIAL command above in Screenshot 1.

- NAME is a user-defined string. Make it different from anything that could be a device number to avoid confusion. You should fill this in because the default is the same as the system name.
- Message LEVEL is what kinds of messages get to this console. To ensure Operations Manager receives all messages, set this to ALL.
- Other possible options, not shown here
  - AUTOACT -> good to specify on one of a group of consoles so only one is automatically activated
  - UNKNIDS (Y) -> receive messages for unknown codes
  - ALLOWCMD(Y) -> can issue commands even when not in problem determination mode. This is only valid for SYSCONS.

You may see more CONSOLE statements; ideally all console device numbers correlate with consoles defined to the z/OS guest via the z/VM directory or z/VM CP commands. See section "<u>Checking the z/VM directory for console definitions</u>" for an example of a z/VM directory for DCEIMGCA.

There are many other possible PARMLIB files, and more information on PARMLIB files is available here:

https://www.ibm.com/support/knowledgecenter/zosbasics/com.ibm.zos.zsysprog/zsysprogc\_s yslibraries.htm

## Console setup in the z/VM guest

Now that the z/OS setup is done, check the z/VM guest's setup to ensure this matches the consoles defined. In this example the console is at device number CC8. z/VM guest definitions may be done in one of 2 places: the z/VM user directory, which provides the base definition of the guest and any maximums it is subject to, and dynamic commands applied to the guest.

To dynamically check, go to your z/OS guest and issue the #CP QUERY VIRTUAL CC8 command. Optionally, you may want a larger view of all the virtual resources available via the #CP QUERY VIRTUAL ALL command.

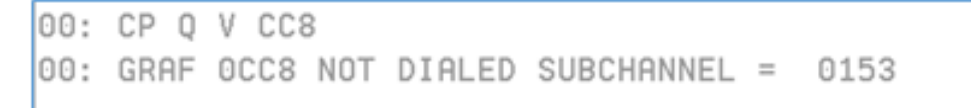

Screenshot 9 - QUERY VIRTUAL CC8

Screenshot 9 shows the output of this command and that it matches our desired settings

- CC8 is defined as a GRAF device, so it can be used as a 3270 display.
- NOT DIALED shows that no user is currently connected to this device. If a user is connected to this device, Operations Manager will only be able to monitor the console if you use the OBSERVER function in SCIF. Refer to the Operations Manager Administration Guide for more details and guidance on SECUSER versus OBSERVER.

#### Dynamic console activation

Issuing a DIAL into CC8 at this point may not work. This is because the MVSOMAST console at device number CC8 was not defined to be online at IPL time. This command will put the console online:

#CP VINPUT VMSG VARY CN(mvs0mast), online

Since the 3270 session into which you previously dialed has the integrated line mode terminal for z/OS, the #CP VINPUT VMSG prefix is necessary to send the command to the integrated terminal. Simply issuing VARY CN will not send the command to z/OS (see Figure 1 for an example of how commands are routed through consoles to z/OS).

| 00: |                         |               |           |            |                 |
|-----|-------------------------|---------------|-----------|------------|-----------------|
| :00 | CP VINPUT VMSG VARY CN( | MVSOMAST), ON | ILINE     |            |                 |
| 03: | CNZ4100I 17.12.37 CONS  | OLE DISPLAY   | 648       |            |                 |
| 03: | CONSOLES MATCHING COMM  | AND: D C,U=(  | (8000)    |            |                 |
| 03: | MSG:CURR=0 LIM=4000     | RPLY:CURR=0   | ) LIM=5   | 50 SYS=1   | DCEIMGCA PFK=00 |
| 03: | MVSOMAST TYPE=MCS       | STATUS=ACT    | -DCEIMGCA | 1          |                 |
| 03: | DEFINED=(*AL            | L)            |           |            |                 |
| 03: | MATCHED=(*AL            | L)            |           |            |                 |
| 03: | ATTRIBUTES ON DCEIM     | GCA           |           |            |                 |
| 03: | AUTH=(ALL)              | CMDSYS=N/A    |           | NBUF=0     | SUPSBY=N        |
| 03: | DEV=0CC8                | LOGON=OPTIO   | DNAL      | USERID=N/A | A TIMEOUT=N/A   |
| 03: | MFORM=(T,J)             | AREA=(Z)      |           | PFKTAB=PF  | KTAB1           |
| 93: | USE=FC DEL=RD           | RTME=1/2 R    | RNUM=5    | SEG=*      | CON=N           |
| 03: | LEVEL=(ALL)             |               |           |            |                 |
| 03: | MONITOR=(JOBNAME        | S,SESS)       |           | INTIDS=N   | UNKNIDS=N       |
| 93: | ROUT=(ALL)              |               |           |            |                 |
|     |                         |               |           |            |                 |
|     |                         |               |           |            |                 |

Screenshot 10 - Example of VARY CN online command response

And now, flipping back to the CC8 console should show that it is now dialed into the z/OS guest.

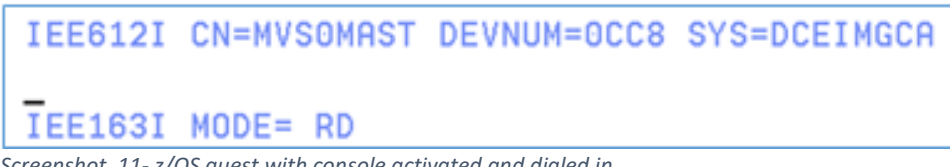

Screenshot 11- z/OS guest with console activated and dialed in

Note that the console definition that Operations Manager uses as well as the CC8 definition explained above are not password protected. Because authorization is handled here by the z/VM system (i.e., the DCEIMGCA guest password) and Operations Manager.

## Checking the z/VM directory for console definitions

So far this paper has focused on dynamic commands, but you should check the z/VM directory entry for the z/OS guest, in case the guest is logged off.

It should have a user ID similar to: USER DCEIMGCA XXXXXX 2G 4G G INCLUDE COMMVST ACCOUNT VMACCT1 ZOSE SPECIAL 0CC8 3270 CPU 00 BASE CPU 01 CPU 02 CPU 03 IPL CMS PARM AUTOCR OPTION CFUSER TODENABLE CONSOLE 0680 3215 T OPMGRM1 OBSERVER MDISK 04E0 3390 00001 03339 S54001 MWV MDISK 04E1 3390 03340 03339 S54001 MWV MDISK 0816 3390 2761 00040 CFC990 MR

- 1. The INCLUDE statement brings in all the definitions from the PROFILE COMMVST, including minidisk links
- 2. The SPECIAL statement defines device CC8 as a virtual 3270 console
- 3. The CONSOLE statement is required to enable Operations Manager to control this guest. It means:
  - a. There is a console at address 680. The number of this console is not important.
  - b. The console is of type 3215, which allows use of SCIF, in conjunction to zVM command SEND. See "<u>SCIF Single Console Image Facility</u>" for more information on this function.
  - c. Class T is a placeholder
  - d. OPMGRM1 OBSERVER enables the OPMGRM1 userid to be an OBSERVER of this userid.
- 4. The integrated console does not appear in the directory statement, this always exists.

## SCIF – Single Console Image Facility

Single Console Image Facility is a way in z/VM for guests to have control of other guests. There are 3 main commands:

• SET SECUSER allows one user ID (X) to see another user ID's (Y) console and to use CP SEND commands to send commands from X to Y. This will work even if X only has class G privileges. X may be a SECUSER for more than one user ID at the same time. The main drawback of SECUSER is that it will only work if Y is disconnected.

• SET OBSERVER allows one user ID (X) to see another user ID's (Y) console, but does not allow use of the CP SEND command. X may be an OBSERVER of more than one user ID at the same time. SET OBSERVER will work even if a user is logged on to Y. Its drawback is that SET OBSERVER does not automatically allow X to SEND commands to Y unless X also has the appropriate privilege class for the CP SEND command in general. There are other considerations as well. Refer to the Operations Manager Administration Guide for more details.

• The CP SEND command allows sending of a command from one user ID (X) to another user ID (Y). If X has privilege class C, it may send commands to any user ID on the system. If X has privilege class G, it may only send commands to user IDs for which it is a SECUSER.

#### **Operations Manager Configuration**

Some setup must be done in configuration files to define the userid DCEIMGCA to Operations Manager. Configuration files for Operations Manager are usually on the OPMGRM1 198 minidisk and they are of filetype CONFIG.

Authorization to view consoles in Operations Manager can be controlled by an External Security Manager, such as RACF, or by Operations Manager itself. The example system uses the latter approach.

The directory entry <u>above</u> allowed Operations Manager itself to be OBSERVER of DCEIMGCA, but end users must then be separately authorized in Operations Manager for each guest they wish to control. The below statement authorizes an Operations Manager end user id TLD1 to look at the console of z/OS guest DCEIMGCA.

AUTH USER TLD1 CONSOLE DCEIMGCA

Operations Manager PTF UI68310 for APAR PH22941 is required to enable users to issue z/OS commands to a z/OS guest from the VIEWCON function. Previously, the only way to send commands in real time to the z/OS guest was using the VIEWLOG capability. This is undesirable because VIEWLOG:

- Will show all consoles from all guests
- Requires an additional prefix on all commands:
   CP CMD 'SEND CP DCEIMGCA VINPUT VMSG <command>'
- o Requires additional authority in Operations Manager

To issue z/OS commands directly in the VIEWCON function of Operations Manager, you will need to define the guest to Operations Manager as a z/OS guest. In general, Operations Manager does not know what kind of operating system is running in each guest. By default Operations Manager uses CP SEND (without VINPUT VMSG) to send commands to a guest. To enable Operations Manager to send commands correctly to a z/OS guest (using VINPUT VMSG), you must specify which guests are running z/OS.

To do this, first add the DEFOPTN VCSCGRP statement to the OPMGRM1 CONFIG file to specify a name for the group of z/OS guests. The members of the group will be defined later. For example:

DEFOPTN VCSCGRP groupname

```
OPMGRM1 CONFIG Z2 V 80 Trunc=80 Size=136 Line=0 Col=1 Alt=0
====>
     T...+...1...+...2...+...3...+...4...+...5...+...6...+...7...+...>
00000 * * * Top of File * * *
00001 *
00002 * Sample configuration file for Operations Manager
00003 *
00004 LOGTEXT TEXT (STARTUP FOR OPERATION MANAGER)
00005 *
00006 * Options for Operations Manager
00007 *
00008 DEFOPTN ESM N
00009 DEFOPTN HLDATTR 0060, N, Y, AAI, CAI
00010 DEFORTN MIXCASE N
00011 DEFOPTN DSTADJ Y
00012 DEFOPTN SYMBOLS <>
00013 DEFOPTN AUTHCMD N
00014 DEFOPTN VCSCGRP ZOSGUEST
00015 *
00016 * Define groups
00017 DEFGROUP NAME SYSADM MEMBER MAINT*
00018 *
00019 * Authorize the SYSADM group for all Operations Manager functions
00020 +
00021 AUTH GROUP SYSADM ACCESS CONTROL
```

Screenshot 12 - Creating the VCSCGRP named ZOSGUEST

In the example on line 14 of Screenshot 12, ZOSGUEST is the name of the group.

Next, add one or more DEFGROUP statements to the configuration file to add members to the group:

DEFGROUP NAME groupname MEMBER z/OSguestname

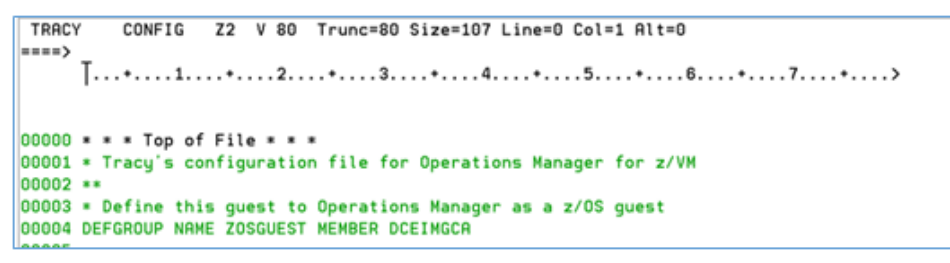

Screenshot 13 - Defining DCEIMGCA to the ZOSGUEST group

In the example in Screenshot 13, the DEFGROUP statement specifies the group name ZOSGUEST and adds the z/OS guest DCEIMGCA to this group. Note that the group name specified on DEFOPTN must match the group name specified on DEFGROUP. Refer to the Operations Manager Administration Guide for more information on DEFOPTN and DEFGROUP.

Now that you have made changes, you will need to tell Operations Manager to re-access and reload the configuration files. Run the OMRELOAD EXEC to do this across your SSI cluster.

Now issue the Operations Manager VIEWCON DCEIMGCA command to view the live console of the z/OS guest.

| 10:29:47 01: | SHASP409 INIT WAS ON STCINROR ON MEMBER EIMG                  |
|--------------|---------------------------------------------------------------|
| 10:29:47 01: | \$HASP409 INIT WAS ON STCINROR ON MEMBER EIMG                 |
| 10:29:47 02: | \$HASP492 JES2 ALL-MEMBER WARM START HAS COMPLETED - z22 MODE |
| 10:29:47 02: | \$HASP261 Member EIMG performs deadline scheduling processing |
| 10:29:47 02: | \$HASP249 COMMAND RECEIVED FROM INITIALIZATION                |
| 10:29:47 02: | \$CA, ALL                                                     |
| 10:29:47 00: | \$HASPOOD OK                                                  |
| 10:29:47 03: | \$HASP249 COMMAND RECEIVED FROM INITIALIZATION                |
| 10:29:47 03: | \$TNUM, BASE=0001                                             |
| 10:29:47 01: | \$HASP609 NUMBER SET TO 1                                     |
| 10:29:47 01: | \$HASP355 SPOOL VOLUMES ARE FULL                              |
| 10:29:47 02: | \$HASP249 COMMAND RECEIVED FROM INITIALIZATION                |
| 10:29:47 02: | \$SI                                                          |
| 10:29:47 02: | \$HASP892 INIT(1) STATUS=STARTING, CLASS=ABCDE, NAME=1        |
| 10:29:47 02: | \$HASP892 INIT(2) STATUS=STARTING, CLASS=ABCDE, NAME=2        |
| 10:29:47 02: | \$HASP892 INIT(3) STATUS=STARTING, CLASS=ABCDE, NAME=3        |
| 10:29:47 02: | \$HASP892 INIT(4) STATUS=STARTING, CLASS=ABCDE, NAME=4        |
| 10:29:47 02: | \$HASP892 INIT(5) STATUS=STARTING, CLASS=ABCDE, NAME=5        |
| 10:29:47 02: | \$HASP892 INIT(6) STATUS=STARTING, CLASS=ABCDE, NAME=6        |
| 10:29:47 02: | \$HASP892 INIT(7) STATUS=STARTING, CLASS=ABCDE, NAME=7        |
| 10:29:47 02: | \$HASP892 INIT(8) STATUS=STARTING, CLASS=ABCDE, NAME=8        |
| 10:29:47 02: | \$HASP892 INIT(9) STATUS=STARTING, CLASS=ABCDE, NAME=9        |
| 10:29:47 02: | \$HASP892 INIT(10) STATUS=STARTING, CLASS=ABCDE, NAME=10      |
| PF01= HELP   | PF02= SCROLL PF03= END PF04= EXCMD PF05= HOLD PF06= FORMAT    |
| PF07= UP     | PF08= DOWN PF09= PF10= LEFT PF11= RIGHT PF12= RECALL          |

Screenshot 14 - VIEWCON DCEIMGCA

Notice you can issue z/OS commands (such as  ${\tt D}~{\tt A}$  ,  ${\tt L}$  ) normally with no prefix needed:

| 10:42:51 | *     | Operation   | s Manage | r VIEWCOM | N sessi | ion  | from TLD1  | ente      | ered the  | follow | ing | * |
|----------|-------|-------------|----------|-----------|---------|------|------------|-----------|-----------|--------|-----|---|
| 10:42:51 | d a,1 | L           |          |           |         |      |            |           |           |        |     |   |
| 10:42:51 | 02:   | CNZ4105I    | 10.42.51 | DISPLAY   | ACTIVI  | IΤΥ  | 215        |           |           |        |     |   |
| 10:42:51 | 02:   | JOBS        | M/S      | TS USERS  | SYS     | SAS  | INITS      | ACTIVE/   | MAX VTAM  | 0      | AS  |   |
| 10:42:51 | 02:   | 00000       | 00012    | 00000     | 000     | 345  | 00000      | 00000/    | 00000     | 00     | 001 |   |
| 10:42:51 | 02:   | LLA         | LLA      | LLA       | NSW     | S    | HZR        | HZR       | IEFPROC   | NSW    | S   |   |
| 10:42:51 | 02:   | VLF         | VLF      | VLF       | NSW     | S    | APF        | STARTING  | i         | OWT    | S   |   |
| 10:42:51 | 02:   | IRRDPTAB    | STARTIN  | G         | OWT     | S    | SDSF       | STARTING  | 1         | OWT    | S   |   |
| 10:42:51 | 02:   | DDEMVS      | STARTIN  | G         | OWT     | s    | S0FV3VS2   | STARTING  | i         | OWT    | S   |   |
| 10:42:51 | 02:   | IGVDGNPP    | STARTIN  | G         | OWT     | S    | JES2       | JES2      | IEFPROC   | NSW    | S   |   |
| 10:42:51 | 02:   | CSNET       | STARTIN  | G         | OWT     | S    | RACE       | RACF      | RACF      | NSW    | S   |   |
| 10:43:08 | 00: H | + *\$HASP05 | 0 JES2 R | ESOURCE S | SHORTAG | GE C | F TGS - 10 | 00% UTILI | ZATION R  | EACHED | )   |   |
| 10:43:15 | *     | Operation   | s Manage | r VIEWCOM | N sessi | ion  | from TLD1  | ente      | ered the  | follow | ing |   |
| 10:43:15 | d a,1 | 1           |          |           |         |      |            |           |           |        |     |   |
| 10:43:15 | 01:   | CNZ4105I    | 10.43.15 | DISPLAY   | ACTIVI  | IΤΥ  | 218        |           |           |        |     |   |
| 10:43:15 | 01:   | JOBS        | M/S      | TS USERS  | SYS     | SAS  | INITS      | ACTIVE/   | MAX VTAM  | 0      | AS  |   |
| 10:43:15 | 01:   | 00000       | 00012    | 00000     | 000     | 045  | 00000      | 00000/    | 00000     | 00     | 001 |   |
| 10:43:15 | 01:   | LLA         | LLA      | LLA       | NSW     | S    | HZR        | HZR       | IEFPROC   | NSW    | S   |   |
| 10:43:15 | 01:   | VLF         | VLF      | VLF       | NSW     | s    | APF        | STARTING  | 1         | OWT    | S   |   |
| 10:43:15 | 01:   | IRRDPTAB    | STARTIN  | G         | OWT     | S    | SDSF       | STARTING  | 1         | OWT    | S   |   |
| 10:43:15 | 01:   | DDEMVS      | STARTIN  | G         | OWT     | S    | S0FV3VS2   | STARTIN   | 3         | OWT    | S   |   |
| 10:43:15 | 01:   | IGVDGNPP    | STARTIN  | G         | OWT     | s    | JES2       | JES2      | IEFPROC   | NSW    | S   |   |
| 10:43:15 | 01:   | CSNET       | STARTIN  | G         | OWT     | S    | RACF       | RACF      | RACF      | NSW    | S   |   |
| PF01= H  | ELP   | PF02= SCR   | OLL PF03 | = END     | PF04=   | EXC  | MD PF05=   | HOLD P    | FO6= FOR  | MAT    |     |   |
| PF07= U  | Р     | PF08= DOW   | IN PEO9  | =         | PF10=   | LEF  | T PF11=    | RIGHT F   | PF12= REC | ALL    |     |   |
|          |       |             |          |           |         |      |            |           |           |        |     |   |

Screenshot 15 - Issuing D A,L via the VIEWCON interface

## Tips and Tricks for z/OS Startup with Operations Manager

You will want to include some rules and actions to help control your z/OS guest. Operations Manager can have rules and actions that are targeted at a specific user, or common for all users being managed.

```
TRACY
                 Z2 V 80 Trunc=80 Size=107 Line=6 Col=1 Alt=0
         CONFIG
====>
     Ţ...+...1...+...2...+...3...+...4...+...5...+...6...+...7...+
00005
00006 ** Automate startup of z/OS guest DCEIMGCA
00007 * Watch for z/0S guest DCEIMGCA to come up and when ready, issue commands to
00008 * vary the system console on as needed. Then display a message re spool
00009 * consumption
00010 DEFRULE NAME MVSRDR +
00011 MATCH '*IEE389I MVS COMMAND PROCESSING AVAILABLE*' +
00012 USER DCEIMGCA +
00013 ACTION MVSCONS1
00014
00015 DEFACTN NAME MVSCONS1 +
00016 COMMAND 'CP SEND CP DCEINGCA VINPUT VMSG VARY CN(*), ACTIVATE' +
00017 ENV LVM +
00018 INPUT AHI +
00019 NEXTACTN MVSCONS2 +
00020 NEXTDELY 00:10
00021
00022 DEFACTN NAME MVSCONS2 +
00023 COMMAND 'CP SEND CP DCEINGCA VINPUT VMSG V CN(*), AROUT=(1-128)' +
00024 ENV LVM +
00025 NEXTACTN SHZOSSPL +
00026 NEXTDELY 00:30
```

Screenshot 16 - Operations Manager Rules for z/OS guest startup

For example, Screenshot 16 shows a rule and 2 actions that vary the z/OS console online during the z/OS IPL process so it is ready to receive commands. The first part is defining a rule called MVSRDR. It specifies that if Operations Manager sees message IEE389I for user DCEIMGCA, it should execute the action called MVSCONS1. Message IEE389I is a message issued by z/OS during IPL when initialization is complete and the system is ready to process commands. This first rule brings the console online as soon as MVS command processing allows.

Note on ENV LVM vs. specifying a particular SVM ID

ENV LVM will have the command run on OPMGRM1. You can instead specify a particular action processing server (default OPMGRS1-OPMGRS4) to issue the command instead. Set this in accordance with which ID is set up to have the correct privilege to CP SEND commands to the z/OS user. Action processing servers are recommended for longer running tasks, such as EXECs, so the task will not tie up the main Operations Manager server.

The action MVSCONS1 issues a CP SEND command that will tell z/OS to activate the console (see Appendix A for more information on how to activate a dialed in console). Normally z/OS would not activate the integrated console for command input, so this is necessary. The INPUT

AHI option ensures the input is highlighted, which makes it easier to see important messages in the console log.

After action MVSCONS1 there will be a 10 second delay before the next action, MVSCONS2. This is another VARY CONSOLE that routes all messages from any console to this console. This ensures that no messages are missed.

```
TRACY
                  Z2 V 80 Trunc=80 Size=107 Line=28 Col=1 Alt=0
          CONFIG
====>
      Ţ...+...1...+...2...+...3...+...4...+...5...+...6...+...7...+...>
00027
00028 DEFACTN NAME SHZOSSPL +
00029 COMMAND 'CP SEND CP DCEIMGCA VINPUT VMSG $D SPL' +
00030 ENV LVM
00031
00032 **
00033 * Highlight spool utilization message and change to red
00034 * Will create automation later to clean up spool if > 75% full
00035 DEFRULE NAME SPLUTIL +
00036 MATCH '*$HASP646*PERCENT SPOOL UTILIZATION*' +
00037 USER DCEIMGCA +
00038 ACTION CKZOSSPL
00039
00040 DEFACTN NAME CKZOSSPL +
00041 COMMAND 'EXEC CKZOSSPL &T' +
00042 ENV SVM +
00043 INPUT AHI, CRE
00044
00045 DEFACTN NAME HILITE +
00046 INPUT AHI, CRE
00047
```

Screenshot 17 - Operations Manager Actions to Check Spool Usage

Screenshot 17 shows the action SHZOSSPL. This issues a command to the z/OS guest to display the status of the spool. There is a rule and several actions to display and clean up spool space usage in z/OS. An exec, CKZOSSPL, has been created and is executed on an action server (SVM). The EXEC is shown below issues a message if spool is more than 75% full.

This is an example of what the previous set of commands will look like on the screen. It queries the spool usage on the system, and highlights the resulting message in red:

```
13:40:05 00: $HASP893 VOLUME (SYS001) STATUS=ACTIVE, PERCENT=11
13:40:05 00: $HASP646 11.4666 PERCENT SPOOL UTILIZATION
13:40:05 * -- Operations Manager Action CKZOSSPL scheduled for execution -- *
Screenshot 18- Querying Spool Utilization in z/OS via Operations Manager
```

Another rule you should define is one to clear out held messages. Held messages are kept by z/VM for display using the CP QUERY VMSG or CP QUERY PVMSG commands. z/VM will only keep a limited number of messages thus, when the maximum is reached, no further messages will be displayed. That includes messages that are not held and the message warning you no further messages can be written. Thus, to avoid missed messages, you should set up Operations Manager to delete held messages.

Held messages can be identified by the string "H " in front of the message. Here is an example of a held message:

00: H \*\$HASP493 JES2 ALL-MEMBER WARM START IS IN PROGRESS - z22 MODE

Here is an example of a rule and action that will delete held messages whenever a held message is seen. Please note that the match here assumes that the z/OS guest has TERMINAL TIMESTAMP OFF. It also assumes the z/OS guest has multiple CPUs and so the message will be prefixed with the CPU number it was issued on. Be sure to look at some examples on your system before you write your rules. Also note that the rule may catch other messages if they start with "H", but excess VDELETE commands will not hurt anything.

```
DEFRULE NAME HOLDMSG +
MATCH '##: H *' +
USER DCEIMGCA +
ACTION DELMSGS
DEFACTN NAME DELMSGS +
COMMAND 'CP SEND CP &U VDELETE VMSG 1-16' +
ENV LVM +
INPUT AHI,CRE
```

Note that this will clear out any held messages, but may generate excess error messages similar to:

HCPPCX6532I There is no non-priority message currently outstanding with message number 0011 assigned to it.

To suppress these messages, so they do not appear in VIEWCON output, you will want to create a rule and action similar to these.

```
DEFRULE NAME SUPPMSG +
MATCH '*6532I There is no non-priority message currently *' +
USER DCEIMGCA +
ACTION SUPMSGS
```

```
DEFACTN NAME SUPMSGS + INPUT SUP
```

You may also want to have other rules that kick in after the z/OS guest is up and running. You may have a heartbeat type rule that checks in with z/OS periodically to make sure it is still operating.

#### Tips and Tricks for z/OS Shutdown with Operations Manager

There are many different ways to shut down a z/OS guest. The exact shutdown procedure is dependent on what is running inside z/OS. This paper offers one method.

First, find out what is running, using D A, L (Display All List). See Screenshot 15 above for an example of D A, L output. From this output you will extract the exact list of things that need to be shut down. In the example system uses the exec in Appendix D – Example SHUTZOS EXEC. This completes some shutdown tasks through shutting down OMVS. To issue an exec, you must

- Load the EXEC on to a disk to which Operations Manager has access (e.g., OPMGRM1 198)
- 2. Add an action that will run the EXEC, similar to the one in screenshot 19:

```
00032 **
00033 * Add in an action here that runs our shutdown exec
00034 * To run this EXEC use GOMCMD OPMGRM1 RUN ACTION SHUTZOS PARM <username>_
00035 DEFACTN NAME SHUTZOS +
00036 COMMAND 'EXEC SHUTZOS &P' +
00037 ENV SVM
00038
```

Screenshot 19 - Action to call the SHUTZOS exec

This command can then be run by an end user of Operations Manager by issuing the following command:

GOMCMD OPMGRM1 RUN ACTION SHUTZOS PARM DCEIMGCA

Once the EXEC completes, there are some additional shutdown actions that need to be done. Actions in the EXEC can be done all at once, while the additional shutdown options need to happen in a particular order, keyed off of certain messages. Here is an example of some Operations Manager rules and actions to finish z/OS shutdown:

```
00056 ** Automate shutdown of z/OS quest DCEIMGCA
00057 * Watch for z/OS guest DCEIMGCA to shut down and when ready, issue commands to
00058 * complete the process and log it off.
00059 DEFRULE NAME OMVSDOWN +
00060 MATCH '*$HASP099 ALL AVAILABLE FUNCTIONS COMPLETE' +
00061 USER DCEIMGCA +
00062 ACTION STOPJES2
00063
00064 DEFACTN NAME STOPJES2 +
00065 COMMAND 'CP SEND CP DCEIMGCA VINPUT VMSG $P JES2' +
00066 ENV LVM +
00067 INPUT AHI
00068
00069 DEFRULE NAME JESDOWN +
00070 MATCH '*IEF404I JES2 - ENDED*' +
00071 USER DCEIMGC8 +
00072 ACTION STOPRACE
00073
00074 DEFACTN NAME STOPRACE +
00075 COMMAND 'CP SEND CP DCEINGCA VINPUT VMSG RACF STOP' +
00076 ENV LVM +
00077 INPUT AHI +
00078 NEXTACTN HALTMVS
```

Screenshot 20 - Shutting down JES2 and RACF

The first one watches for message HASP099 that OMVS has completed shutdown and then shuts down JES2 with the <u>STOP command</u>. Once JES2 is completely shut down, it then stops RACF.

```
00080 DEFACTN NAME HALTMVS +
00081 COMMAND 'CP SEND CP DCEIMGCA VINPUT VMSG Z EOD' +
00082 ENV LVM +
00083 INPUT AHI
00084
00085 DEFRULE NAME MVSHALT +
00086 MATCH '*IEE334I HALT EOD SUCCESSFUL*' +
00087 USER DCEIMGCA +
00088 ACTION STOPMVS
00089
00090 DEFACTN NAME STOPMVS +
00091 COMMAND 'CP SEND CP DCEIMGCA VINPUT VMSG QUIESCE' +
00092 ENV LVM +
00093 INPUT AHI
00094
00095 DEFRULE NAME MVSSTOP +
00096 MATCH '*BLW002I *' +
00097 USER DCEIMGCA +
00098 ACTION MVSLGOFF
00099
00100 DEFACTN NAME MVSLGOFF +
00101 COMMAND 'CP SEND DCEIMGCA LOGOFF' +
00102 ENV LVM
```

Screenshot 21 - HALT EOD, QUIESCE and LOGOFF in Operations Manager

After RACF is shutdown, it's safe to halt the system using Z EOD (

<u>https://www.ibm.com/support/knowledgecenter/en/SSLTBW 2.3.0/com.ibm.zos.v2r3.ieag100</u> /iea3g1 Syntax17.htm ). When the HALT is completed, the guest is quiesced. And then when the quiesce has completed, it is safe to logoff the guest, which appears like this on the console:

```
1:30:12 03: IEE600I REPLY TO 01 IS: FND
1:30:12 D1: SHRSPOB5 JES2 TERMINATION COMPLETE
1:30:12 02: IXZ0003I CONNECTION TO JESKEF COMPONENT BROK
1:30:12 02: GROUP DEEIWGER WEMBER DEEIWGERBEING
                                                               NENT BROKEN
1:30:12 01: IEF450I JES2 JES2 - A8END+S020 U0000 REASON+D701F240
1:30:12 01: TIME=11.30.12
1:30:12 03: IEF404I JES2 - ENDED - TIME=11.30.12
1:30:12 * -- Operations Manager Action STOPRACF scheduled for execution -- *
1:30:12 * -- Operations Manager Action MALIMVS scheduled for execution -- *
1:30:12 01: IEE3051 RACE COMMAND IN
1:30:12 02: IEE3341 MALT EOD SUCCESSFUL
                                       COMMANO INVALID
 1:30:12 * -- Operations Manager Action STOPWYS scheduled for execution ---
1:30:12 01: HCPGSP28291 The virtual machine is placed in CP mode due to a SIGP stop from CPU 00.
1:30:12 02: HCPGSP26291 The virtual machine is placed in CP mode due to a SIGP stop from CPU 00.
1:30:12 03: HCPGSP26291 The virtual machine is placed in CP mode due to a SIGP stop from CPU 00.
1:30:12 00: CONNECT= 01:32:20 VIRTCPU= 007:10.74 TOTCPU= 007:48.79
1:30:12 00: LOGOFF BT 11:30:12 EDT FRIDRY 06/12/20

        PF02= SCROLL PF03= END
        PF04= EXCHD
        PF05= HOLD
        PF08= F0RMAT

        PF08= DOWN
        PF09=
        PF10= LEFT
        PF11= RIGHT
        PF12= RECRLL

PF01= HELP
PF07= UP
               PFOS= DOWN PFOS=
```

Screenshot 22 - Quiesce completed

#### Summary

IBM Operations Manager for z/VM can be an effective tool for monitoring and managing the consoles of z/OS guests on z/VM. However, care must be taken to properly configure the console settings such that all pertinent messages will go to Operations Manager. The VIEWCON facility of Operations Manager can be used to send commands to z/OS with a few simple configuration updates.

Once the console configuration changes for z/OS and Operations Manager are completed, there are many z/OS operational tasks that can be automated. In particular, startup and shutdown can be completed by Operations Manager without requiring human intervention. In all, Operations Manager makes managing any type of guest on z/VM a breeze.

# Appendix A: z/OS Guest Startup Troubleshooting

Sometimes when starting a z/OS guest, startup does not completely finish because of messages waiting for replies. This section describes how to troubleshoot the issue while directly logged on to the guest. Note that in the command examples, all z/OS commands are prefaced with #CP VINPUT VMSG. #CP is necessary to escape and route the command to the z/VM control program. # is the escape character, which is settable in your system configuration file under CHARACTER\_DEFAULTS statement.

You may need to activate the console manually through VARY CN commands:

```
#CP VINPUT VMSG V CN(*),ACTIVATE
#CP VINPUT VMSG V CN(*),AROUT=(1-128)
```

Then you can display current outstanding activity: #CP VINPUT VMSG D A, L

```
00:

00: CP VINPUT VMSG V CN(*),ACTIVATE

02: IEE712I VARY CN PROCESSING COMPLETE

00:

00: CP VINPUT VMSG V CN(*),AROUT=(1-128)

02: IEE712I VARY CN PROCESSING COMPLETE

00:

00: CP VINPUT VMSG D A,L

01: CNZ4105I 15.19.47 DISPLAY ACTIVITY 611

01: JOBS M/S TS USERS SYSAS INITS ACTIVE/MAX VTAM OAS

01: 00000 00013 00000 00032 00023 00000/10000 00008

01: LLA LLA LLA NSW S HZR HZR IEFPROC NSW S

01: VLF VLF VLF NSW S SDSF SDSF NSW S

01: SOFV3VS2 SOFV3VS2 OWT S IGVDGNPP IGVDGNPP OWT S

01: JES2 JES2 IEFPROC NSW S CSNET CSNET VTAM NSW S

01: RACF RACF RACF NSW S SDSFAUX SDSFAUX SDSFAUX NSW S

01: APPC APPC APPC NSW S ASCH ASCH ASCH NSW S

01: TS0 TS0 STEP1 OWT S
```

Screenshot 23 - Activating console and displaying current activity

Since nothing appears here, you can check what is pending for VTAM: #CP VINPUT VMSG D NET, PENDING

# 00: 00: CP VINPUT VMSG D NET, PENDING 03: IEE341I VTAM NOT ACTIVE

Screenshot 24 - VTAM not active

This output shows that VTAM is not active. So you can use this command to show pending messages:

#CP VINPUT VMSG D R,R

| 00: | CP VINPUT | VMSG   | D R,R         |          |             |       |              |
|-----|-----------|--------|---------------|----------|-------------|-------|--------------|
| 02: | IEE112I   | 15.18  | .55 PENDING   | REQUESTS | 086         |       |              |
| 02: | RM=1      | IM=2   | CEM=2         | EM=1     | RU=0        | IR=0  | AMRF         |
| 02: | ID:R/K    | Т      | MESSAGE TEXT  |          |             |       |              |
| 02: |           | 01 R : | *01 \$HASP454 | SHOULD   | JES2 BYPASS | 5 THE | MULTI-MEMBER |
| 02: |           |        | INTEGRITY LO  | CK? ('Y' | OR 'N')     |       |              |

Screenshot 25 – Pending message

#### To reply to this message (note the 01) you can use:

#CP VINPUT VMSG R 1,Y
D0: CP VINPUT VMSG R 1,Y
D3: IEE600I REPLY TO 01 IS;Y
D1: \$HASP478 INITIAL CHECKPOINT READ IS FROM CKPT1
D1: (SYS1.HASPCKPT ON SYS001)
D1: LAST WRITTEN MONDAY, 15 JUN 2020 AT 19:17:26 (GMT)
01: H \*\$HASP493 JES2 ALL-MEMBER WARM START IS IN PROGRESS - z22 MODE

Screenshot 26 - Replying to a pending message

In this case a second message appears you can reply with:

#CP VINPUT VMSG R 2,Y
02: \$HASP470 MEMBER NOT DORMANT
03: H \*02 \$HASP471 REPLY 'Y' TO CONTINUE WARM START, 'N' TO TERMINATE JES2
00:
00: CP VINPUT VMSG R 2,Y
03: IEE600I REPLY TO 02 IS;Y
02: \$HASP537 THE CURRENT CHECKPOINT USES 512 4K RECORDS
00: IXZ0001I CONNECTION TO JESXCF COMPONENT ESTABLISHED,
00: GROUP SYSJ2\$XD MEMBER DCEIMGCA\$EIMG\$\$\$

Screenshot 27 - Replying to a second pending message

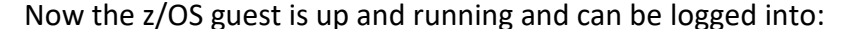

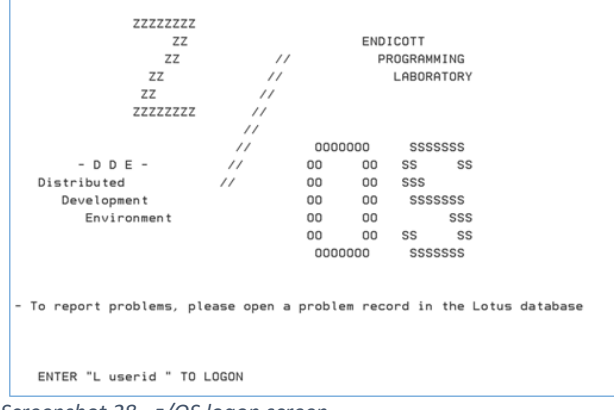

Screenshot 28 - z/OS logon screen

## Appendix B – More on z/OS console definitions

z/OS needs 3 definitions to open a valid console: IOCP, NIPCON, and CONSOLxx. The main part of this paper goes over how to set up the CONSOLxx definitions. The address to be used for the SYSCONS master console must not be the same as the with IOCP and NIPCON definitions. During z/OS IPL, SYSCONS echoes the NIP (Nucleus Initialization Program) messages and stops, waiting for ASID CONSOLE to gain control. To continue using SYSCONS this terminal needs to be put in Problem Determination mode (mode=PD). To do it use the command:

V CN(\*), ACTIVATE

in that terminal.

Lastly the NIP message is:

IEE389I MVS COMMAND PROCESSING AVAILABLE

## Appendix C – More About Consoles

In the "real" world, an operating system can speak to the Hardware Management Console (HMC) in line mode via the **Operating System Messages** task. Aliases for this function include:

- Integrated console
- Line mode console
- Integrated line mode console
- System console

When an OS uses it, it is **NOT** a 3215 I/O device such as is defined for a virtual machine console for CMS or Linux. Sometimes the OS will let you tell it to use the integrated console, and sometimes the OS will only use it in an emergency (no better choice).

Below is a z/VM system that has been IPLed with "LOADPARM SYSC", where SYSC is the name CP gives to the integrated console. You may also hear talk about SYSG, which is the Integrated 3270 console on the HMC.

What you see is the "primary system operator", whose ID can be changed in the SYSTEM\_USERIDS statement in the z/VM system configuration file. The default id for this is OPERATOR.

| IBM Hardware Management Console                                                                                          |
|----------------------------------------------------------------------------------------------------|
| Home Operating System Messa 🖸 🗙                                                                                          |
| Operating System Messages                                                                                                |
| Partition: M34:MCPX4 v                                                                                                   |
| 🛬 🐺 🖻 👻 🖶 👻 Actions 👻                                                                                                    |
| Message                                                                                                    |
| 10:04:01 HCPAMR2334I LIBRARY 03239 SAFETY ENCLOSURE INTERLOCK HAS BEEN                                                   |
| 10:04:01 HCPAMR2334I OPENED                                                                                              |
| 10:16:10 HCPAMR23231 LIBRARY 03239 ONE OR MORE VOLUMES HAVE BEEN ASSIGNED                                                |
| 10:16:10 HCPAMR2323I TO THE MANUALLY-EJECTED CATEGORY                                                                    |
| 10:16:10 HCPAMR23231 LIBRARY 03239 ONE OR MORE VOLUMES HAVE BEEN ASSIGNED                                                |
| L 10:16:10 HCPAMR2323I TO THE MANUALLY-EJECTED CATEGORY                                                                  |
| 10:16:23 HCPAMR23231 LIBRARY 03239 ONE OR MORE VOLUMES HAVE BEEN ASSIGNED                                                |
| 10:16:23 HCPAMR2323I TO THE MANUALLY-EJECTED CATEGORY                                                                    |
| 10:16:35 HCPAMR23231 LIBERRY 03239 ONE OR MORE VOLUMES HAVE BEEN ASSIGNED                                                |
| 10:10:35 HCFARE(322) TO THE FARMALIT-SUBJECTED CATEGORY                                                                  |
| 10:10:30 HCHEREASSI LIBEREI USASS UNE UN TECHEN VULDES HAVE DEEN ASSIGNED                                                |
| 10:10:53 HERRE2331 10 THE PRAVALLT-DECIDE CALEGORI                                                                       |
| 10:16:43 HCPAME23231 TO THE MANUALLY-EJECTED CATEGORY                                                                    |
| 10:16:52 HCPAMR2322I LIBRARY 03239 ONE OR MORE VOLUMES HAVE BEEN ASSIGNED                                                |
| 10:16:52 HCPAMR2322I TO THE INSERT CATEGORY                                                                              |
| 10:16:53 HCPAMR23221 LIBRARY 03239 ONE OR MORE VOLUMES HAVE BEEN ASSIGNED                                                |
| 10:16:53 HCPAMR2322I TO THE INSERT CATEGORY                                                                              |
| 10:17:01 HCPAMR23301 LIBRARY 03239 IS IN AUTOMATED OPERATIONAL STATE                                                     |
| 10:17:11 HCPAMR23301 LIBRARY 03239 IS IN AUTOMATED OPERATIONAL STATE                                                     |
| 10:20:05 HCPMXE6224I Event recording is pending because there are no users connected to *MONITOR for this type of data.  |
| 10:20:05 HCPMXE6224I Sample recording is pending because there are no users connected to *MONITOR for this type of data. |
| 10:40:05 HCPMXE6224I Event recording is pending because there are no users connected to *MONITOR for this type of data.  |
| 10:40:05 HCPMXE6224I Sample recording is pending because there are no users connected to *MONITOR for this type of data. |
| 11:00:05 HCPMXE6224I Event recording is pending because there are no users connected to *MONITOR for this type of data.  |
| 11:00:05 HCPMXE6224I Sample recording is pending because there are no users connected to "MONITOR for this type of data. |
| DVMRLiseoi nourly processing started; with 0 log                                                                         |
| U DVIRUISCOUL TILES.                                                                                                    |
| Total: 412 Selected: U                                                                                                   |
|                                                                                                    |
| Command:                                                                                                    |

Screenshot 29 - Operating System Messages on the Hardware Management Console (HMC)

Note the checkboxes and the command line. Each message can be deleted individually since CP sends each line separately, not as a formal multi-line messages. You can type CMS or CP commands in the command line and see the responses.

This interface is virtualized in VM. But because a virtual machine can have both a virtual console AND connectivity to the integrated console, there has to be a way to cause commands to go to one instead of the other. Normally you type commands and they go to the virtual console device (at virtual address 01F or 009, for example). But to get that data to go to the virtual line mode console, you use the #CP\_VINPUT\_VMSG command.

You can use SCIF to send line-mode data to a virtual machine 3215 console or integrated console by choosing between

```
CP SEND userid query disk (for 3215)
and
CP SEND CP userid VINPUT VMSG query disk (for integrated console)
```

Knowing which flavor of CP SEND to use involves the target guest's configuration. CMS, for example, only knows how to talk to the virtual 3215 console.

#### Appendix D – Example SHUTZOS EXEC

```
/* Sample shutdown exec */
parse arg user
/*Now, stop JES2 initiators:*/
'CP SEND CP' user 'VINPUT VMSG $PI'
/*Next, stop the NFS client:*/
'CP SEND CP' user 'VINPUT VMSG P CSMVSNFS'
'CP SEND CP' user 'VINPUT VMSG C CORCHECK'
'CP SEND CP' user 'VINPUT VMSG P IGVDGNPP'
/*Now stop the rest of the TCP/IP stuff:*/
'CP SEND CP' user 'VINPUT VMSG P TN3270'
'CP SEND CP' user 'VINPUT VMSG P CS390IP'
'CP SEND CP' user 'VINPUT VMSG P PAGENT'
'CP SEND CP' user 'VINPUT VMSG P CSFTPD1'
'CP SEND CP' user 'VINPUT VMSG P CSFTPOE1'
'CP SEND CP' user 'VINPUT VMSG C USINETD1'
'CP SEND CP' user 'VINPUT VMSG P SYSLOGD'
/*Now stop APPC, ASCH, and VTAM (including CNET):*/
'CP SEND CP' user 'VINPUT VMSG C ASCH'
'CP SEND CP' user 'VINPUT VMSG C APPC'
'CP SEND CP' user 'VINPUT VMSG Z NET,QUICK'
/*Stop TSO:*/
'CP SEND CP' user 'VINPUT VMSG FORCE TSO, ARM'
'CP SEND CP' user 'VINPUT VMSG P SDSF'
/*Shut down USS (OMVS):*/
'CP SEND CP' user 'VINPUT VMSG F OMVS, SHUTDOWN'
/*Stop the NJE lines:*/
'CP SEND CP' user 'VINPUT VMSG $PLNE1-*'
/*Stop VLF and LLA:*/
'CP SEND CP' user 'VINPUT VMSG P VLF'
'CP SEND CP' user 'VINPUT VMSG P LLA'
'CP SEND CP' user 'VINPUT VMSG C SOFV3VS2'
'CP SEND CP' user 'VINPUT VMSG P HZR'
'CP SEND CP' user 'VINPUT VMSG D A,L'
```

©Copyright IBM Corporation 2020 IBM Corporation IBM Systems 1 New Orchard Rd. Armonk, NY 10504

Produced in the United States of America August 2020

IBM, the IBM logo, ibm.com, z/VM, z/OS, and Operations Manager are trademarks of International Business Machines Corp., registered in many jurisdictions worldwide. Other product and service names might be trademarks of IBM or other companies. A current list of IBM trademarks is available on the web at "Copyright and trademark information" at www.ibm.com/legal/copytrade.shtml.

The performance data discussed herein is presented as derived under specific operating conditions. Actual results may vary.

THE INFORMATION IN THIS DOCUMENT IS PROVIDED "AS IS" WITHOUT ANY WARRANTY, EXPRESS OR IMPLIED, INCLUDING WITHOUT ANY WARRANTIES OF MERCHAN- TABILITY, FITNESS FOR A PARTICULAR PURPOSE AND ANY WARRANTY OR CONDITION OF NONINFRINGEMENT. IBM products are warranted according to the terms and conditions of the agreements under which they are provided.

Please Recycle

For more information

To learn more about IBM Operations Manager, contact your IBM representative or IBM Business Partner, or visit: <u>https://www.ibm.com/products/operations-manager-for-zvm</u> To learn more about IBM z/OS, contact your IBM representative or IBM Business Partner, or visit: <u>https://www.ibm.com/it-infrastructure/z/zos</u>